## V prohlížeči zadej adresu office.com a poté klikni na přihlásit

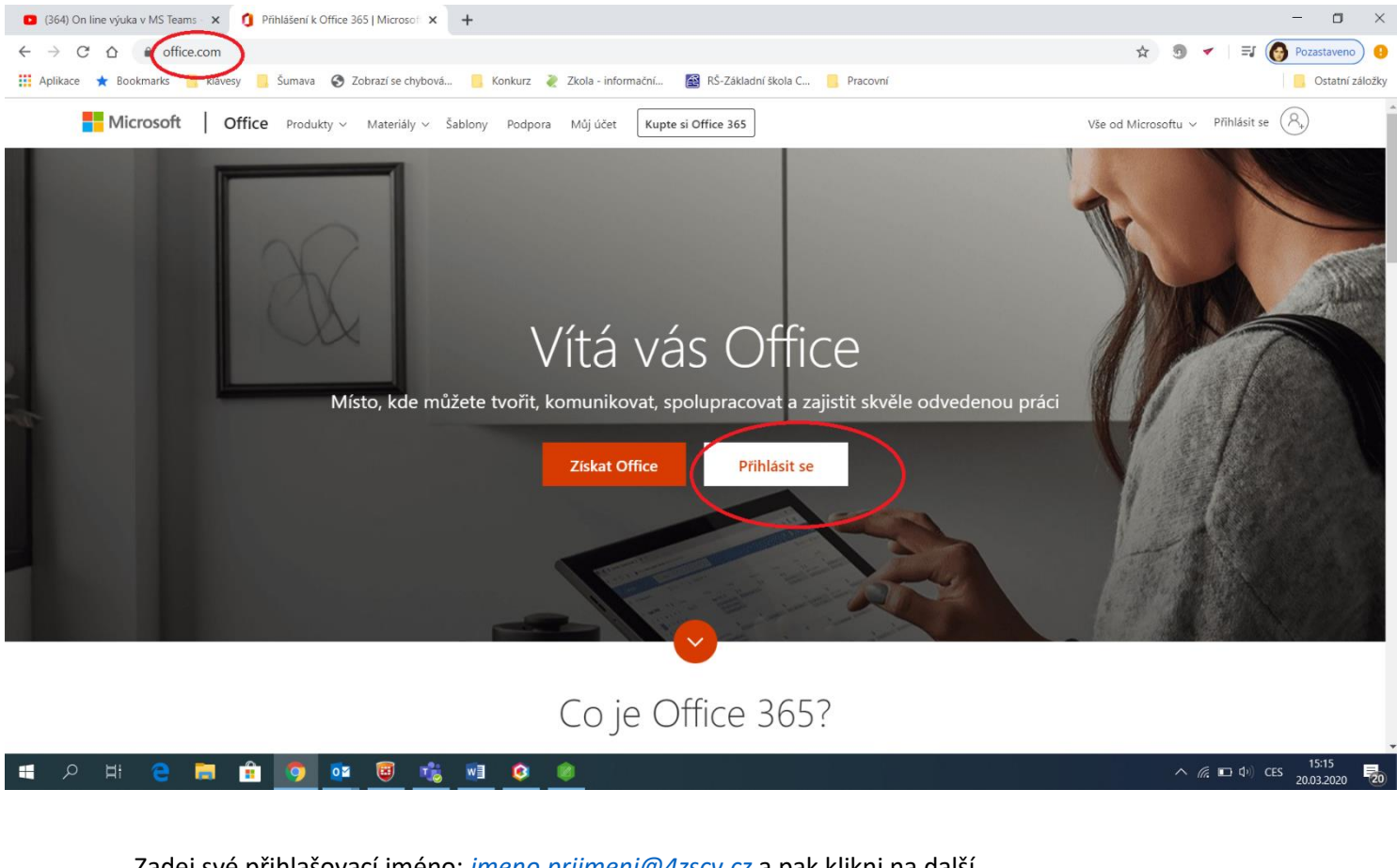

## Zadej své přihlašovací jméno: jmeno.prijmeni@4zscv.cz a pak klikni na další

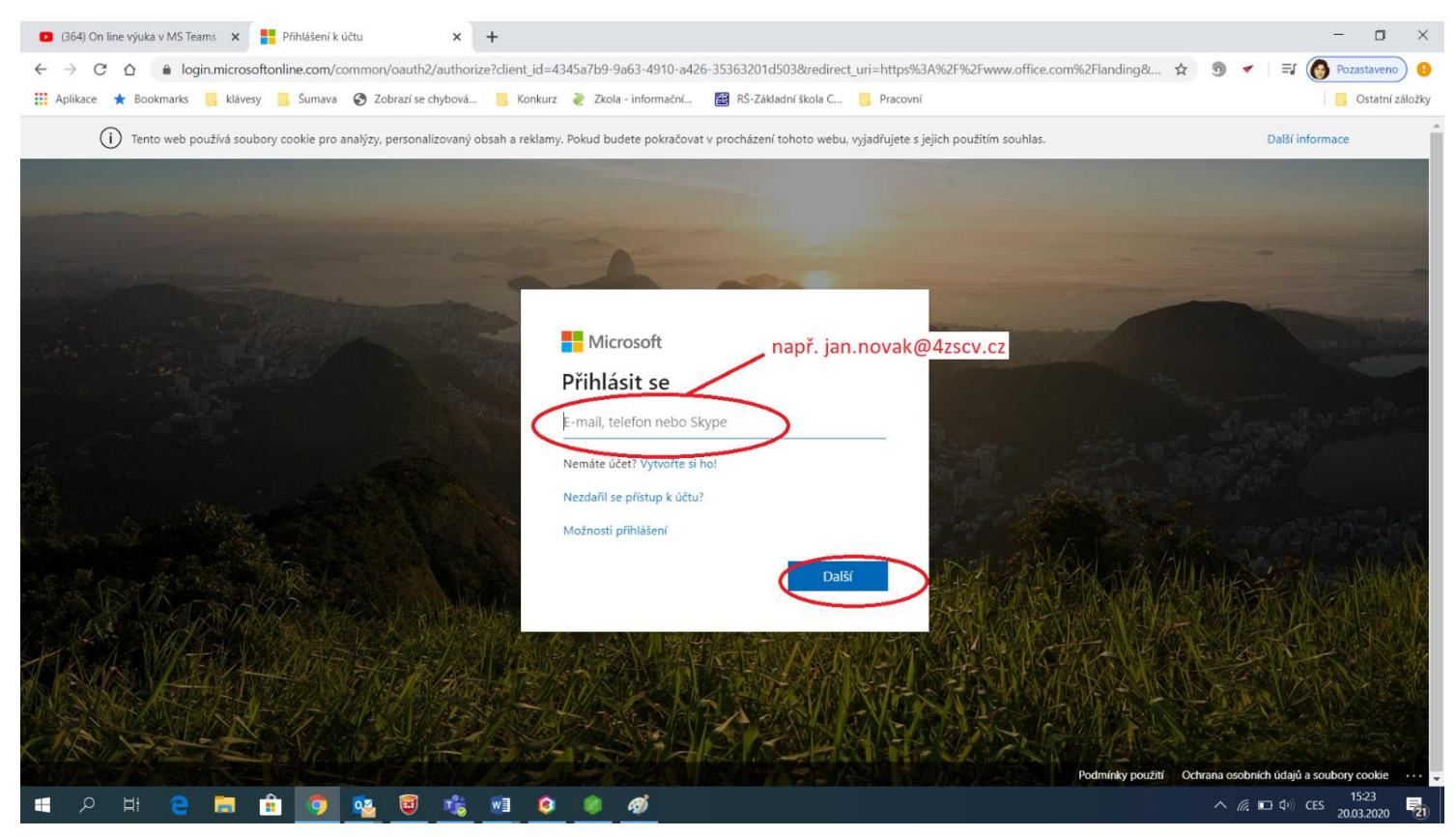

Nyní musíš zadat heslo (při prvním přihlášení ho musíš změnit, pak už bude stále stejné). Poznamenej si heslo, ať ho NEZAPOMENEŠ! (nové heslo musí mít min 8 pozic a obsahovat Velké, malé písmeno a číslici nebo znak...stačí splnit 3 ze 4 požadavků)

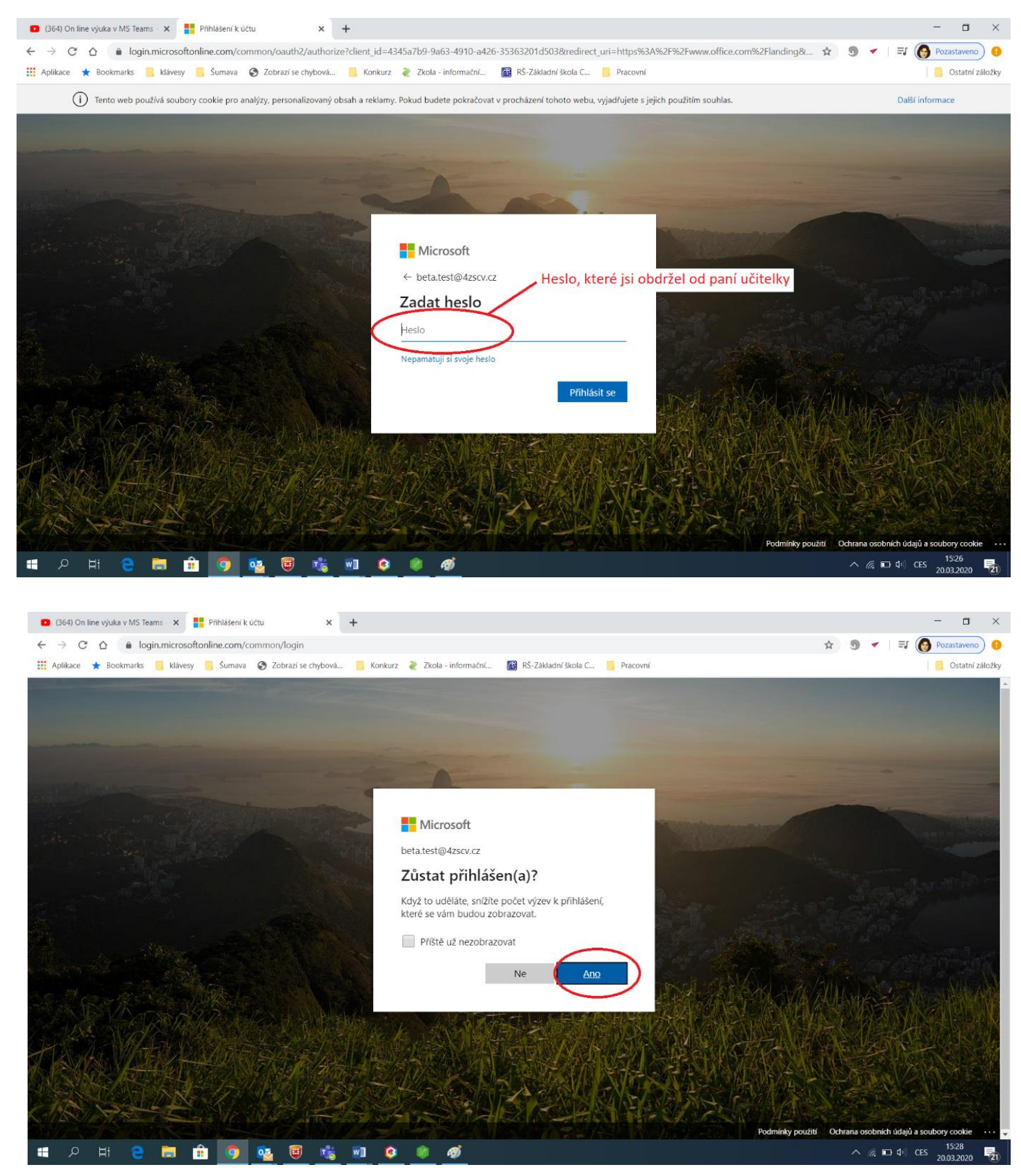

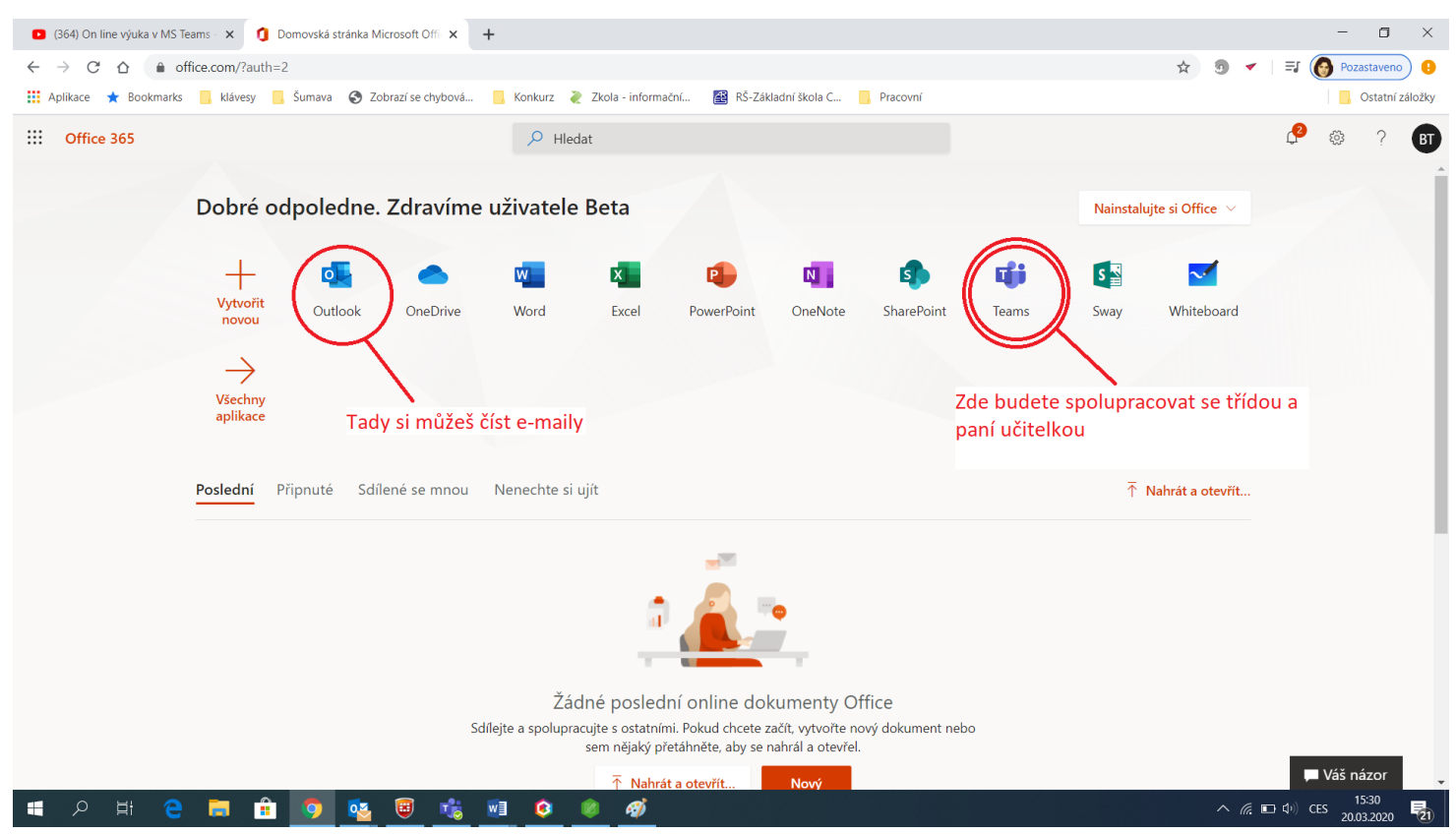

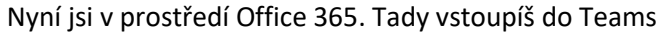

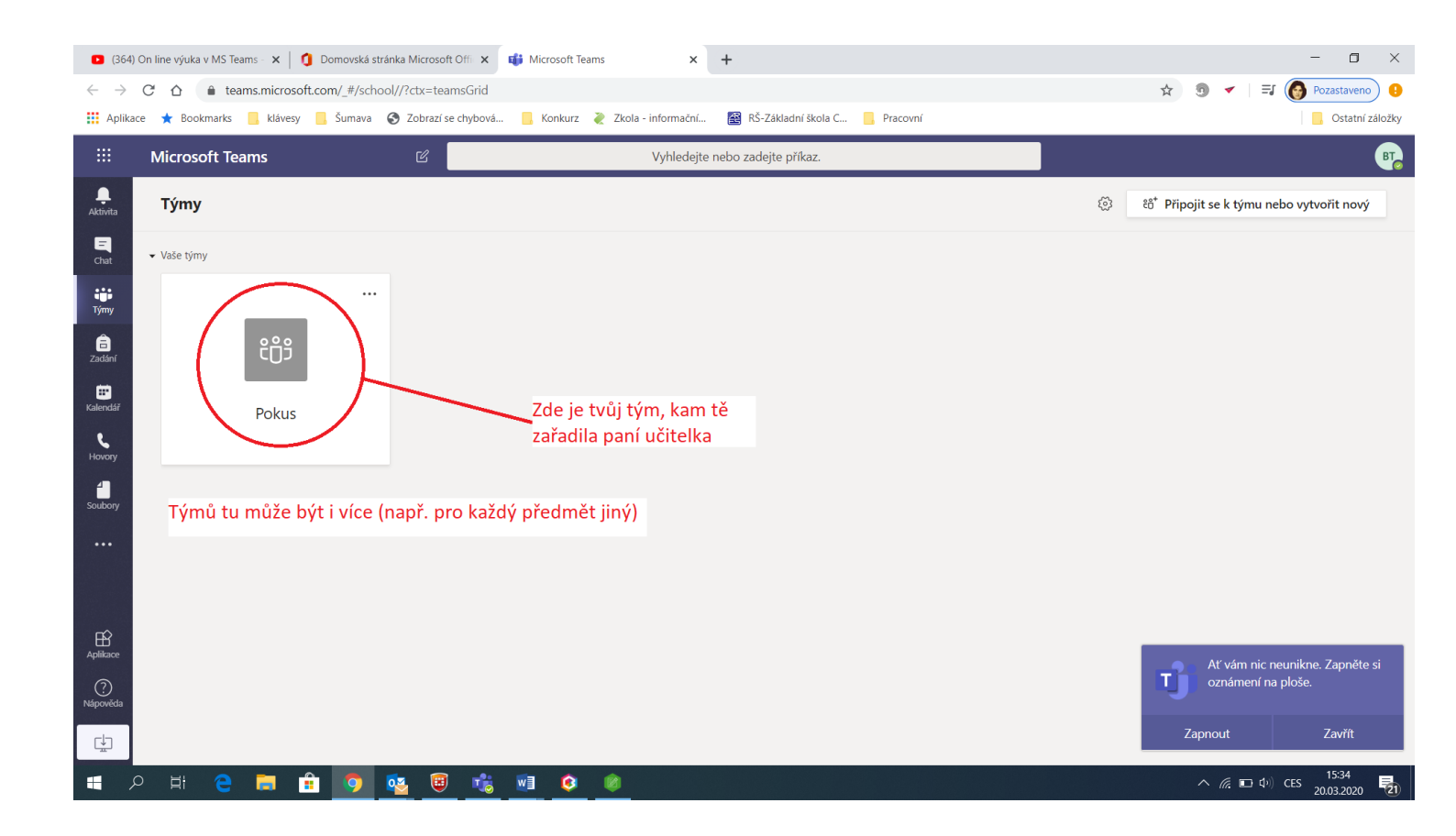

Můžeš si i stáhnout aplikaci do počítače, ale není to nutné.

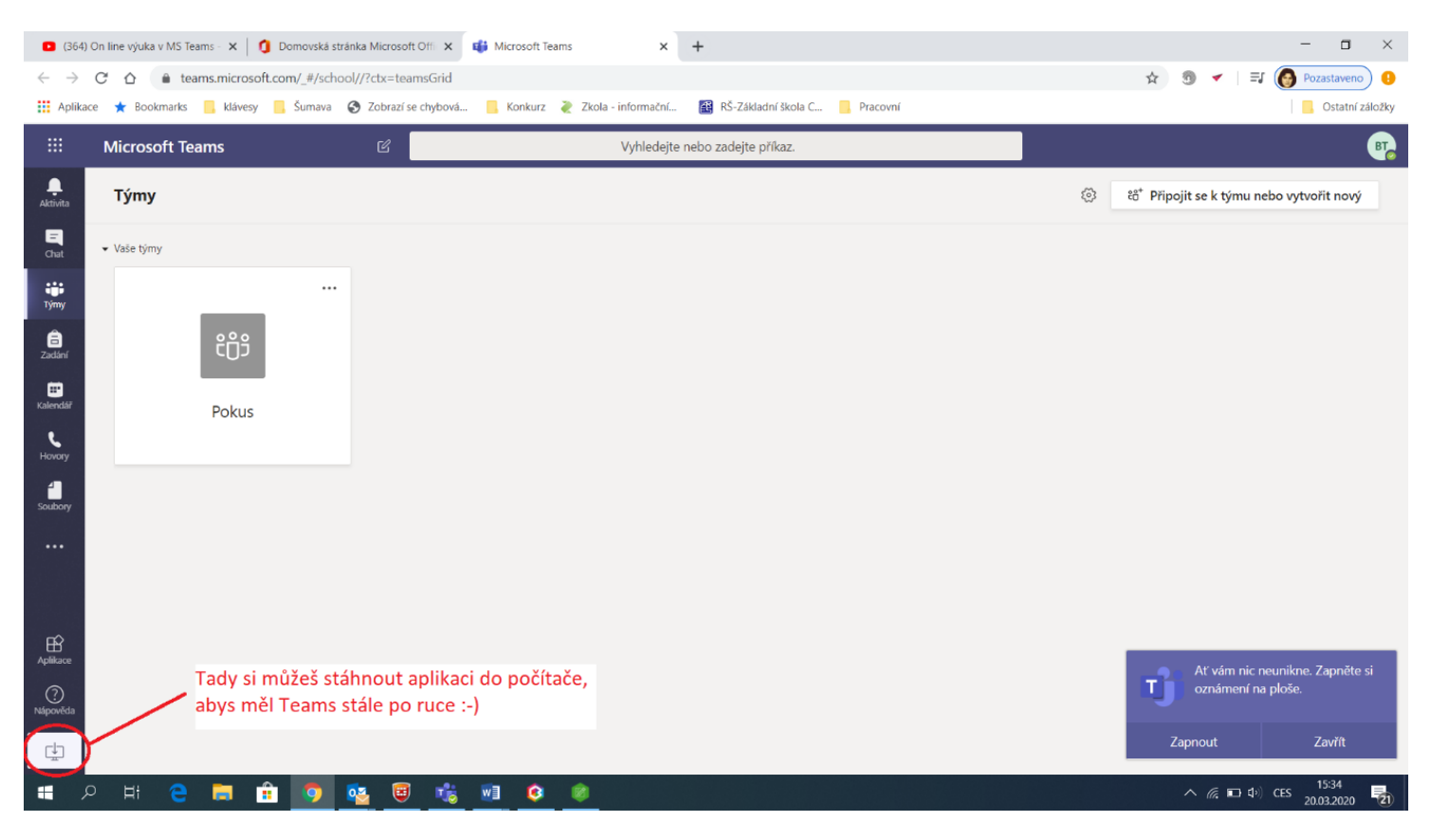

## Vstup do svého týmu a komunikuj 😊

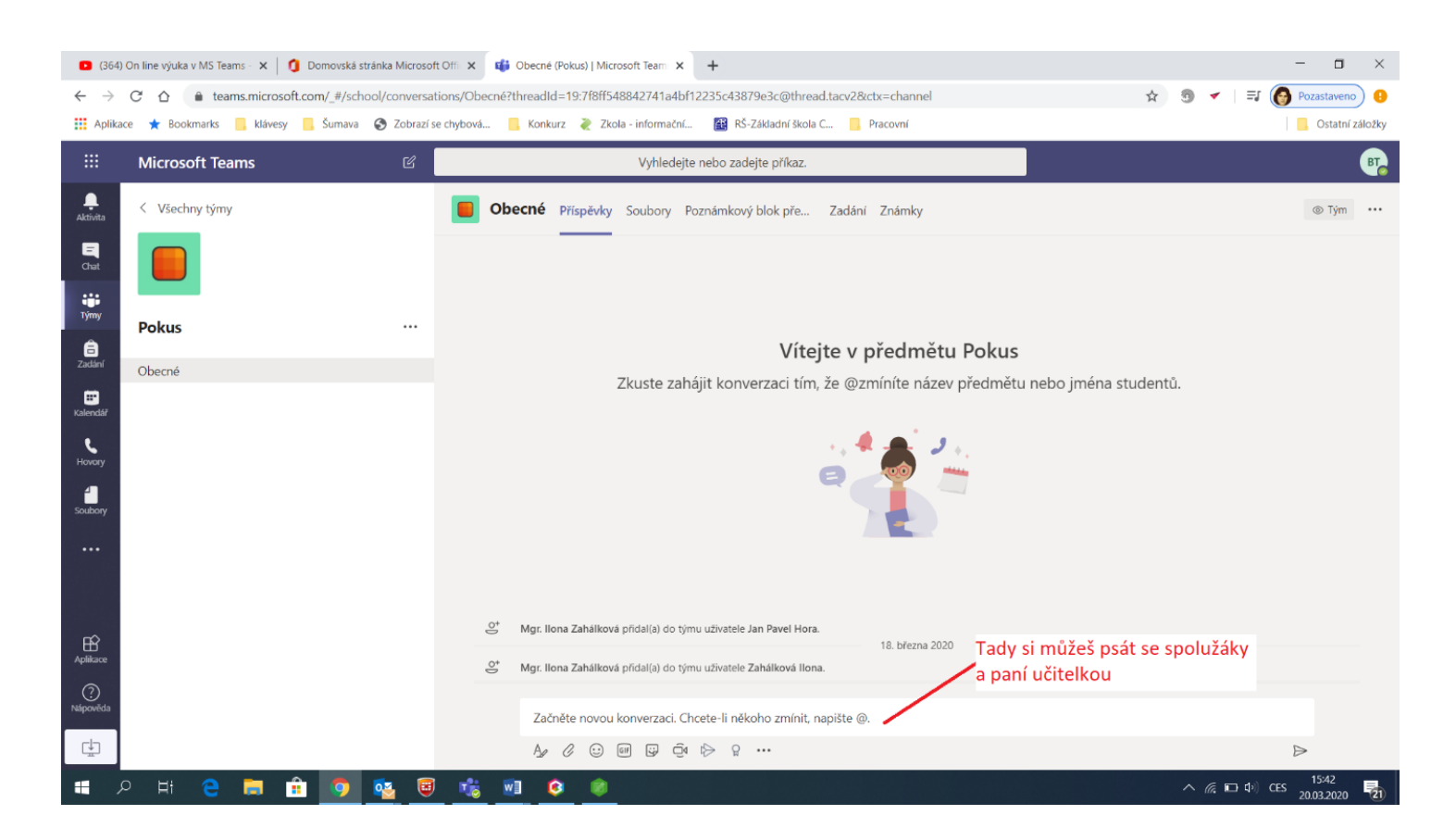